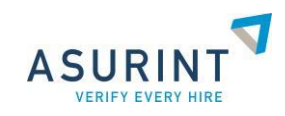

# User Guide Asurint Background Screening Services

Asurint Customer Service 800.906.1674 <u>support@asurint.com</u> www.asurint.com

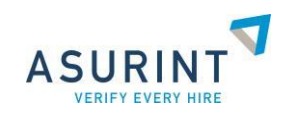

## **ASURINT USER GUIDE**

## SUBMITTING A SEARCH

### Log on to Asurint

- 1. Using Internet Explorer, go to <u>www.asurint.com.</u>
- 2. In the upper right corner, click the **LOGIN** button.

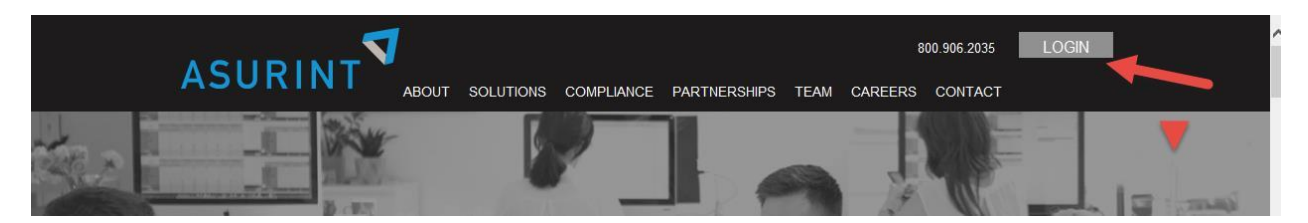

- 3. Enter your user name and password.
- 4. Click the **LOGIN** button (or press the **Enter** key).

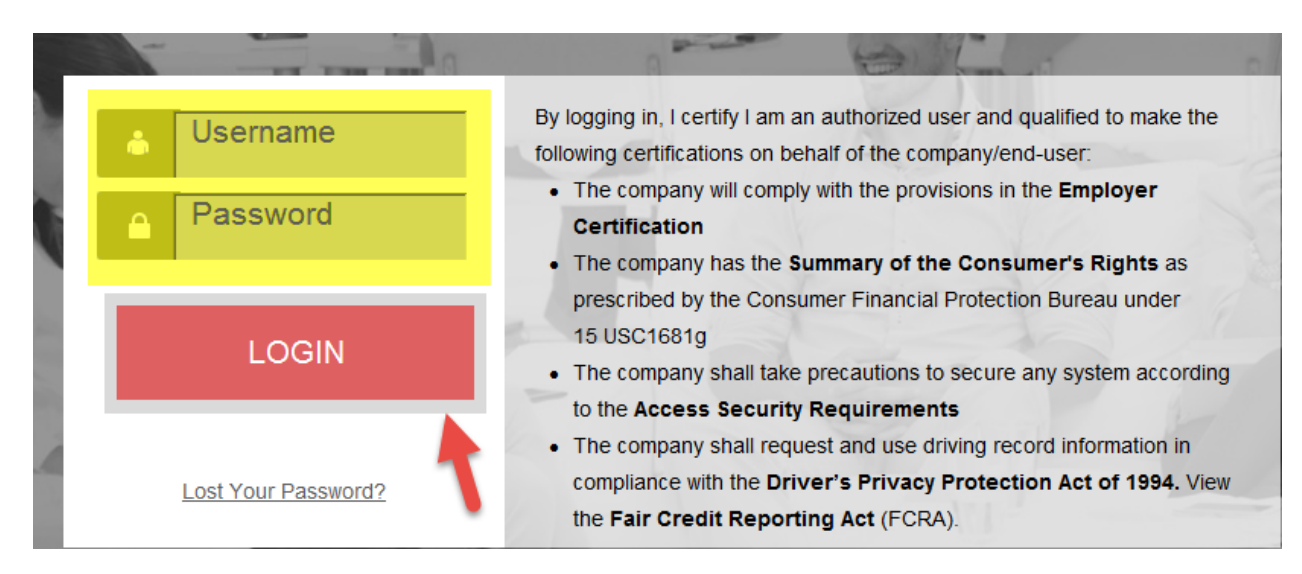

Asurint will support system functionality on both Windows and OS X Mac with the most up-to-date version of the following browsers:

- Internet Explorer 8 and above
- Safari 6.1.6 and above
- Chrome current version
- Firefox current version

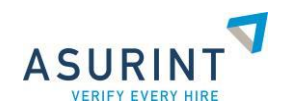

## Submitting Your Request via the Asurint Website

The Package Explorer screen display. To begin your search:

1. Select the package.

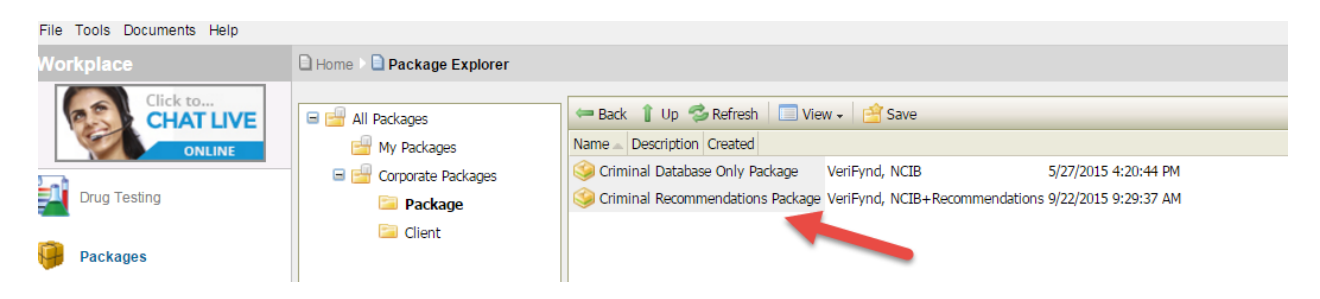

The *iQ Report Wizard* screen displays. Based on the package search criteria, required fields display in red font.

- 1. In the **Social Security Number & Confirm Social Security Number** fields, enter the candidates social security number (SSN).
- 2. The **Intended use** dropdown *Application Verification Only* is pre-selected for you. You do **not** have to change this selection.
- 3. In the **Email Addrees** field, enter the candidates email address. If no email address is available, select the **I do not have an Email Address** checkbox.
- 4. Depending on your account settings, the Reference Number 1 and 2 fields may be required. If not displayed in red, feel free to utilize these fields for tracking purposes.

| Begin Your Sear                      | ch                     |                          |              |
|--------------------------------------|------------------------|--------------------------|--------------|
| Social Security Number:              | Confirm Social Securit | y Number: Date of birth: |              |
| Intended use:                        |                        |                          | Continue     |
| Application Verification Onl         | У                      | T                        | Contailor    |
| Search Options                       |                        |                          |              |
| First name:                          | Middle name:           | Last name:               |              |
| Phone Number: En                     | nail Address:          | I do not have an Ema     | il Address   |
| Reference Number 1:                  | Reference Number 2:    |                          |              |
| Driver's License State:              | Ŧ                      | Driver's Lice, #:        |              |
| DPPA Purpose Code:<br>None specified |                        | Ŧ                        | What's this? |

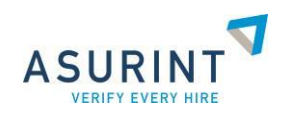

Under the Search Types section, if the package settings allow, you can add additional products to the order by selecting the checkbox next to the product name. This is not required and should only be used if required by the client to complete a background check.

| Search Types                                   |                                                     |
|------------------------------------------------|-----------------------------------------------------|
| ✓ VeriFynd (Nationwide)                        | International Criminal                              |
| ✓ Criminal                                     | Patriot Act Search                                  |
| Employment Credit Report                       | Federal Criminal (Nationwide)                       |
| Credit Report (Tenant Screening) (Nationwide)  | Federal Civil (Nationwide)                          |
| Employment Verification - Premium (Nationwide) | DOT Employment Verification - Premium (Nation wide) |
| Motor Vehicle Records                          | FACIS                                               |
| CDLIS Report (Nationwide)                      | Professional License (Nationwide)                   |
| Civil                                          | Professional Reference (Nationwide)                 |
| Education Verification - Premium (Nationwide)  | Personal Reference (Nationwide)                     |
| I-9 Employment Verification (Nationwide)       | Workers Compensation Search (Nationwide)            |

5. Click the **Continue** button.

The *Subject information* screen appears. The information returned (names, date of birth and address history) matches the SSN you entered based on credit history. We recommend selecting checkboxes to avoid mistakes in data entry, however if the information returned does not match or no information returns (typically occurs with younger applicants) you can manually enter the information as outlined below.

6. In the **Gender** dropdown, select your applicant's gender.

| Social of rity Number:<br>Gender: | required    | ] P<br>A<br>N<br>b | dd Address<br>'you do not see a required ad<br>ddress" link above.<br>lote: Please ensure the <b>subje</b><br>e used in creating search reco | dress listed below, you may add additional addresses by selecting the "Add<br>act's current address is properly selected in the addresses listed below. This will<br>immendations. |
|-----------------------------------|-------------|--------------------|----------------------------------------------------------------------------------------------------|----------------------------------------------------------------------------------------------------|
| First Name                        | Middle Name | Last Name          | DOB                                                                                                    |                                                                                                    |
| 🕹 P                               |             |                    |                                                                                                    | Criminal Database Only Package                                                                                                    |

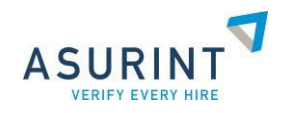

- 7. Select the outer-left checkbox next to the current name that matches your candidate.
- 8. If applicable, the candidate's alias name(s) will automatically select. **Note:** Based on user settings, you can deselect alias names, however this is not recommended.
- 9. Select the checkbox next to the date of birth that matches your candidate.
- 10. The most recent address on file for your candidate is automatically selected. If this is not the most current address, select the checkbox next to the address that matches your candidate.
- 11. Click the **Continue** button.

| P The current address is indicated in <b>bold blue</b> text. |
|--------------------------------------------------------------|
| ✓ ☐ 1.) JENNIFER APPLESEED                                   |
| 1234 EUCLID AVE, CLEVELAND, OH 44115-1234 (3/1/2014)         |
| 8500 PENA BLVD, DENVER, CO 80249-6340 (1/1/2010)             |
| 2/14/1980 (Approx. Age: 34)                                  |
| 2.) JENNIFER KIWI                                            |
| 281 LANE AVE, COLUMBUS, OH 43210-2222 (1/1/2014)             |
| 1278 9TH ST, CLEVELAND, OH 44113-2345 (11/1/2013)            |
| 1234 EUCLID AVE, CLEVELAND, OH 44115-1234 (10/1/2013)        |
| 1539 1ST ST, NAPA, CA 94559-2222 (1/1/2003)                  |
| 2/14/1980 (Approx. Age: 34)                                  |
|                                                              |
|                                                              |
| Cancel Back Continue                                         |

If the name selected did not contain a middle name or initial, you will be prompted to provide a middle name or initial OR advise no middle name information is available.

| Middle Name Confirmati     | on                            |
|----------------------------|-------------------------------|
| Middle name is required. P | lease select an option below. |
| Provided Middle Name:      | ▼                             |
|                            | Continue                      |
|                            | Continue                      |

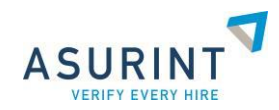

If the name or date of birth of your candidate does not display, you can enter the information in the corresponding text boxes.

| First Name N | Middle Name | Last Name | DOB |                                |
|--------------|-------------|-----------|-----|--------------------------------|
| 🐍 P          |             |           |     | Criminal Database Only Package |

If the address of your candidate does not appear, click the **Add Address** link above to manually enter the information.

The *Order Summary* page appears. This page displays all names and products being ran along with the total price of the order.

#### 12. Click on the Finish button.

| Requested Products                                                                     |                                                   |                      |           |                                       |  |
|----------------------------------------------------------------------------------------|---------------------------------------------------|----------------------|-----------|---------------------------------------|--|
| 💑 APPLESEED, JOHN Q                                                                    | DOB: 9/26/1974                                    |                      |           |                                       |  |
|                                                                                        | Price                                             | Court Fee            | State Fee | Total                                 |  |
| JJ - 7 Yr Unlimited Criminal Recommendations Pkg (Nationwide)                          | \$1.00                                            |                      |           | \$1.00                                |  |
| ✓ VeriFynd                                                                             | \$4.25                                            |                      |           | \$4.25                                |  |
| Wational Criminal Information Bureau (Nationwide)                                      | \$10.00                                           |                      |           | \$10.00                               |  |
| BUNYON, JOHN PAUL DOB: 9/26/1974                                                       |                                                   |                      |           |                                       |  |
| 😹 BUNYON, JOHN PAUL                                                                    | DOB: 9/                                           | 26/1974              |           |                                       |  |
| 😹 BUNYON, JOHN PAUL                                                                    | DOB: 9/<br>Price                                  | 26/1974<br>Court Fee | State Fee | Total                                 |  |
| BUNYON, JOHN PAUL  VeriFynd                                                            | DOB: 9/<br>Price<br>\$4.25                        | Court Fee            | State Fee | Total<br>\$4.25                       |  |
| BUNYON, JOHN PAUL      VeriFynd      National Criminal Information Bureau (Nationwide) | DOB: 9/<br>Price<br>\$4.25<br>\$10.00             | 26/1974<br>Court Fee | State Fee | Total<br>\$4.25<br>\$10.00            |  |
| BUNYON, JOHN PAUL      VeriFynd      National Criminal Information Bureau (Nationwide) | DOB: 9/<br>Price<br>\$4.25<br>\$10.00<br>Grand To | Court Fee            | State Fee | Total<br>\$4.25<br>\$10.00<br>\$29.50 |  |

The *Order Completed* screen appears confirming your order is processing and summarizing the details of the order.

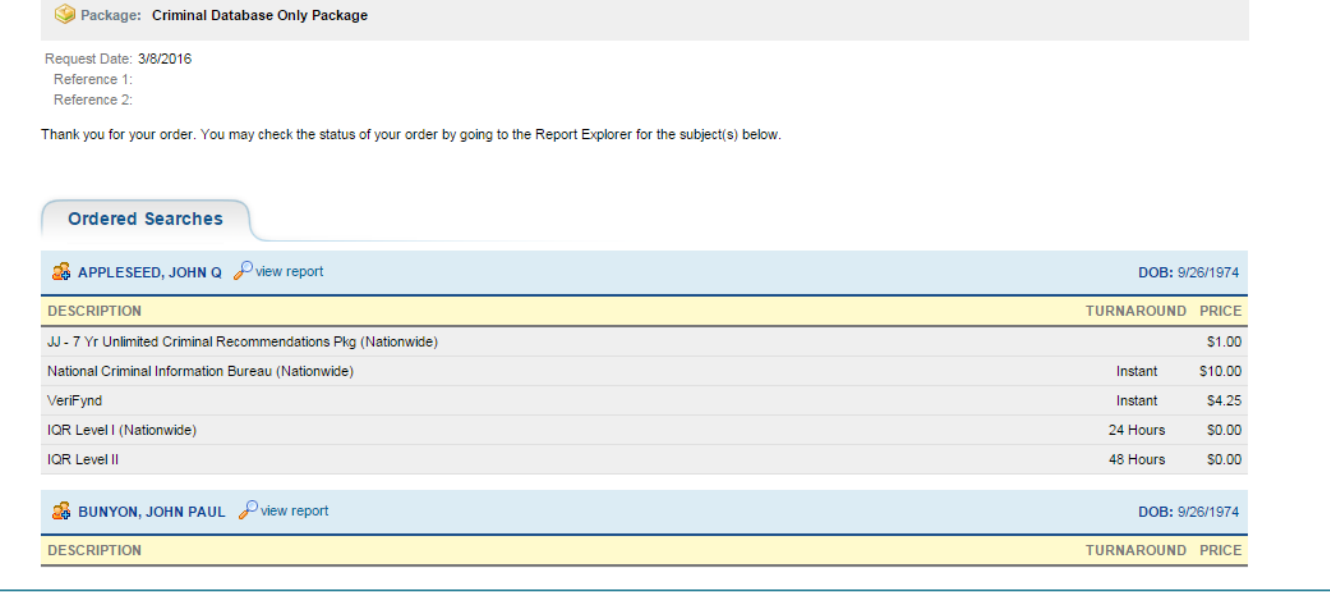

Rev. 06/2017

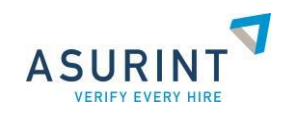

## **Reviewing Reports**

#### To review reports:

In the left navigation menu, click the **Report Explorer** icon.

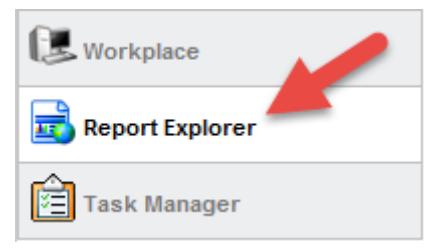

Based on your user permission, you can see only your orders or all orders within the company. To view all users order, in the upper right corner of the page, select **All Users** from the **User** dropdown.

You can search for orders by either candidates last name, SSN or the order ID. To change the search criteria, click the magnifying box next to the search text box.

|                                 | User: | BBuchanan | ✓ ASURINT |
|---------------------------------|-------|-----------|-----------|
| Home Reports                    |       |           |           |
| Reports                         |       |           |           |
| Selected: Archive, Print, Score |       |           |           |

The columns in the grid view are all sortable in ascending or descending order. If you right-click on a column header, you can select a sort option.

| Score |   | Name    |                                   |
|-------|---|---------|-----------------------------------|
|       |   | APPLES  | Sort ascending                    |
|       | + | MORRIS, | Sort descending<br>Remove sorting |
| PASS  |   | GARRET  |                                   |

You can hover over the report icons and text will display explaining the icon status.

| 4           | Indicates the order is closed, but there is derogatory information is on the report. Order is scored with a REVIEW. |
|-------------|----------------------------------------------------------------------------------------------------|
| <b>_</b>    | Order is still open.                                                                                                |
| <b>R</b> .¶ | Order is closed and no records were found. Order is scored with a PASS.                                             |

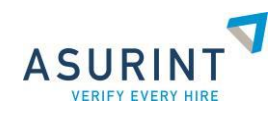

You can click either on the name or the order ID to view the report.

| Status | Score | Name                | Package Name                         | SSN         | User         | Order     | Ref<br>1 | Ref<br>2 | Ordered  | Expected  |
|--------|-------|---------------------|--------------------------------------|-------------|--------------|-----------|----------|----------|----------|-----------|
| Open   | PASS  | + APPLESEED, JOHN Q | Database Only<br>Package             | XXX-XX-XXXX | jacobsendemo | 500079497 | -        |          | 3/8/2016 | 3/9/2016  |
| Open   | PASS  | + APPLESEED, JOHNNY | Criminal<br>Database Only<br>Package | XXX-XX-XXXX | jacobsendemo | 500079468 |          |          | 3/6/2016 | 3/10/2016 |
|        |       |                     | Criminal                             |             |              |           |          |          |          |           |

In the summary information section, you can check the status of each product on the order. To check the notes on the progress of an order, click the **View** link in the *Notes* column.

Any notes from the researcher regarding delays with the search show in the **Order Notes** section.

| California Coun   | ty Court Criminal (Napa, CA) |                                             |          | Or | der | ID:    | 129    | 779         | 62-4   |
|-------------------|------------------------------|---------------------------------------------|----------|----|-----|--------|--------|-------------|--------|
| Order Details     |                              | Note:                                       | Add Note | V  | Req | uest u | pdate  | on this     | order. |
| Subject:          | JENNIFER APPLE SEED          | Holiday Schedule                            |          | <  | Se  | epten  | nber 2 | 014         | >      |
| SSN:              | 222334444                    | 9/1/2014 Labor Day                          |          | s  | М   | T      | W 1    | F           | S      |
| DOB:              | 2/14/1980                    |                                             | 3        | 31 | 1   | 2      | 3 4    | 1 5         | 6      |
| Order Date:       | 9/23/2014                    |                                             |          | 7  | 8   | 9      | 10 1   | 1 12        | 13     |
| Expected Date:    | 9/26/2014                    |                                             | 1        | 14 | 15  | 16     | 17 1   | 8 19        | 20     |
| FTA Date:         |                              |                                             | 2        | 21 | 22  | 23     | 24 2   | 5 26        | 27     |
| Status:           | Processing                   |                                             | 4        | 5  | 6   | 7      | 8 9    | 2 3<br>9 10 | 11     |
| Order Notes:      |                              |                                             |          |    |     |        |        |             |        |
| Date / Time       | Status                       | Notes                                       |          |    |     |        |        |             |        |
| ▶9/23/2014 1:40:5 | PM Processing                | (Asurint) Request submitted for processing. |          |    |     |        |        |             |        |
|                   |                              | Close Window                                |          |    |     |        |        |             |        |

To print or PDF the report, in the top navigation bar of the order, click the **Print** icon. You can print/PDF the entire report or specific section by selecting/deselecting the checkboxes next to the report sections.

|                                                                                                    |   | suppo |
|----------------------------------------------------------------------------------------------------|---|-------|
| Print Setup                                                                                        |   | 8     |
| Select Sections To Print:                                                                          |   |       |
| <ul> <li>Search Information</li> <li>Summary Information</li> <li>Scores</li> <li>Notes</li> </ul> | ^ | AGE   |
| VeriFynd     National Criminal Information Bureau     Deselect All Print Export to PDF             | ~ |       |

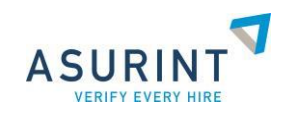

#### To locate archived reports:

You have full historical access to all ordering activity. Based on your account settings, orders will funnel into the archive folder after a specified number of days.

1. While in Report Explorer, click on the **Archive** folder to the left.

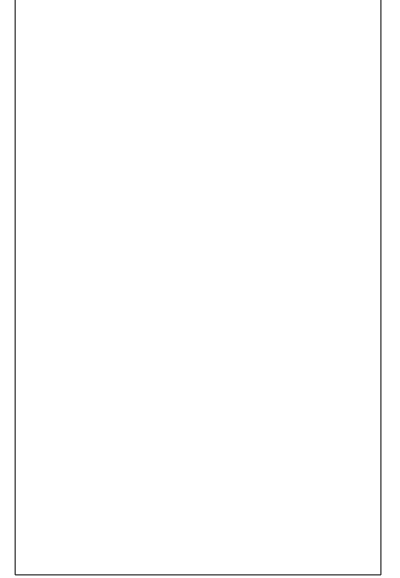

2. In the search fields, input only ONE of the search criteria: **First Name/Last Name, SSN, or Order ID**. If you do not have any of those available, you can input/populate dates in the **Ordered Between** fields.

3. Click the **Find** button.

| Archive          |            |                  |
|------------------|------------|------------------|
| First Name:      |            | Last Name:       |
| SSN:             |            |                  |
| Order ID:        |            | ]                |
| Ordered Between: | 01/01/2014 | and 05/01/2014 📰 |
| Find             |            |                  |

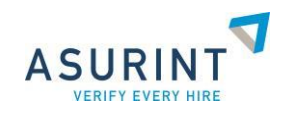

### **Scoring Reports**

Once you have assessed the results of the order, you can manually score the report by clicking the Scoring **Matrix** icon.

| Print 💀 Matrix Go Back |
|------------------------|
|------------------------|

1. In the scoring status dropdown, select your score. To the immediate right, you can input scoring remarks in the **Remarks** field.

2. Click **Finalize Scoring**. If you also want to send a scoring email notification to the user that originally submitted the order, click **Send Email**.

3. Click the **Save** button.

| Status: FAIL V Remarks: | Select a remark                      |  |
|-------------------------|--------------------------------------|--|
| Finalize Scoring        | Does not meet client's requirements. |  |
| Send Email              |                                      |  |
| Save                    |                                      |  |

The selected score is now time-stamped on the order directly below the Summary Information section. It also displays in the **Score** column of Report Explorer,

| огу                                               |                                                     |                                                                                                    |                                                                                                    |
|---------------------------------------------------|-----------------------------------------------------|----------------------------------------------------------------------------------------------------|----------------------------------------------------------------------------------------------------|
| User Date/Time Status                             |                                                     |                                                                                                    |                                                                                                    |
| ran                                               | 11/17/2014                                          | 11:12:03 AM                                                                                                    | FAIL                                                                                                    |
| Remarks: Does not meet client's requirements.     |                                                     |                                                                                                    |                                                                                                    |
|                                                   |                                                     |                                                                                                    |                                                                                                    |
| orts                                              |                                                     |                                                                                                    |                                                                                                    |
| Selected: Archive, Print, Score 🔑 LastName Search |                                                     |                                                                                                    |                                                                                                    |
| Page 1                                            | 🖌 of 5 💽 🖲 🕏                                        | , Ex                                                                                                    | pand All Alias Rows (+)                                                                                                    |
|                                                   | Status                                              | Score                                                                                                    | Name                                                                                                    |
| <b>R</b>                                          | Closed                                              | FAIL                                                                                                    | CARTER, DAVID A                                                                                                    |
| <b>R</b>                                          | Closed                                              |                                                                                                    | CARTER, DAVID A                                                                                                    |
|                                                   |                                                     |                                                                                                    |                                                                                                    |
|                                                   | Open                                                | Т                                                                                                    | + NICHOLS, VICTORIA LYNN                                                                                                    |
|                                                   | ory<br>ran<br>Rema<br>orts<br>ed: Archive<br>Page 1 | Date/Time<br>Tan 11/17/2014<br>Remarks: Does not me<br>Orts<br>ed: Archive, Print, Score<br>Page 1 ♥ of 5 ● ●<br>Status<br>Ex. Closed<br>Ex. Closed | Date/Time         ran       11/17/2014 11:12:03 AM         Remarks:       Does not meet client's required         orts       Closed         ed:       Archive, Print, Score         Page       1 ✓ of 5 () ())         Of S       Ex         Closed       FAIL         Image       Closed |

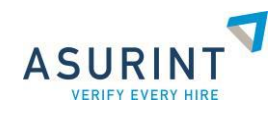

#### Warnings and Error Messages:

#### Duplicate Search Notification

If a candidate already has an order in the system processed within the last 90 days by any user, using any package the notification below displays. You can choose to continue process the search or stop the process and confer with the other user.

| Warning         |              |                            |                          |         |                              |
|-----------------|--------------|----------------------------|--------------------------|---------|------------------------------|
| The subject the | hat you have | e entered was previously s | earched by your company. |         |                              |
| Order Date      | Order Id     | Subject Name               | Ordered By               | Status  | Package                      |
| 9/23/2014       | 12977962     | APPLESEED, JENNIFER        | Brian Buchanan           | Pending | UNLIMITED ADDRESS<br>PACKAGE |
| Do you wish to  | continue pro | cessing this search?       | Yes No                   |         |                              |

Invalid Social Security Numbers:

If the following message appears after entering a SSN, follow the steps below:

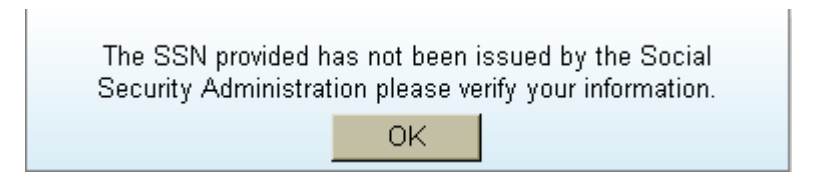

- 1. Verify that the SSN is correct (not a mistype).
- 2. If it is correct, verify by viewing the applicant's social security card.
- 3. If the number is entered correctly and the message above is still returned, please contact Client Relations at 800.906.1674.

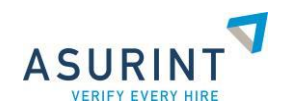

Unverified Social Security Numbers:

The following message appears after entering an SSN, if you have a younger applicant with no address history associated with their SSN or the applicant's current address is not listed. To resolve, follow the steps below.

| No information found. Verify the SSN or enter a Name/DOB to continue. |    |  |
|-----------------------------------------------------------------------|----|--|
|                                                                       | OK |  |

- 1. Click the **OK** button.
- 2. Verify that the SSN is correct (not a mistype).
- 3. Enter the Name and Date of Birth into the appropriate fields.
- 4. Click the **Continue** button.

The following warning message may appear:

| Warning                                                                                                    |
|----------------------------------------------------------------------------------------------------|
| The Name/DOB entered has no associated records.<br>Click continue to add additional addresses on the next screen that will be<br>used as the primary source for location identification. |
| Continue?                                                                                                    |
| Yes No                                                                                                    |

- 5. Click the **Yes** button.
- 6. Click the Add Address link to enter a current address.
- 7. Click the Add Address button.

#### Add Address

If you do not see a required address listed below, you may add additional addresses by selecting the "Add Address" link above.

Note: Please ensure the subject's current address is properly selected in the addresses listed below. This will be used in creating search recommendations.

| Add Address               |
|---------------------------|
| Address: Current Address  |
| City: City                |
| Zip Code: Zip Code        |
| Year:  Add Address Cancel |

For additional information on submitting searches please contact Asurint Client Relations at 800-906-1674 or email us at <a href="mailto:support@asurint.com">support@asurint.com</a>

Thank you for using Asurint for your screening process!